## **Other Internet Browsers:**

1. Open an internet browser like Internet Explorer. Then type in the address bar "freeconferencecall.com".

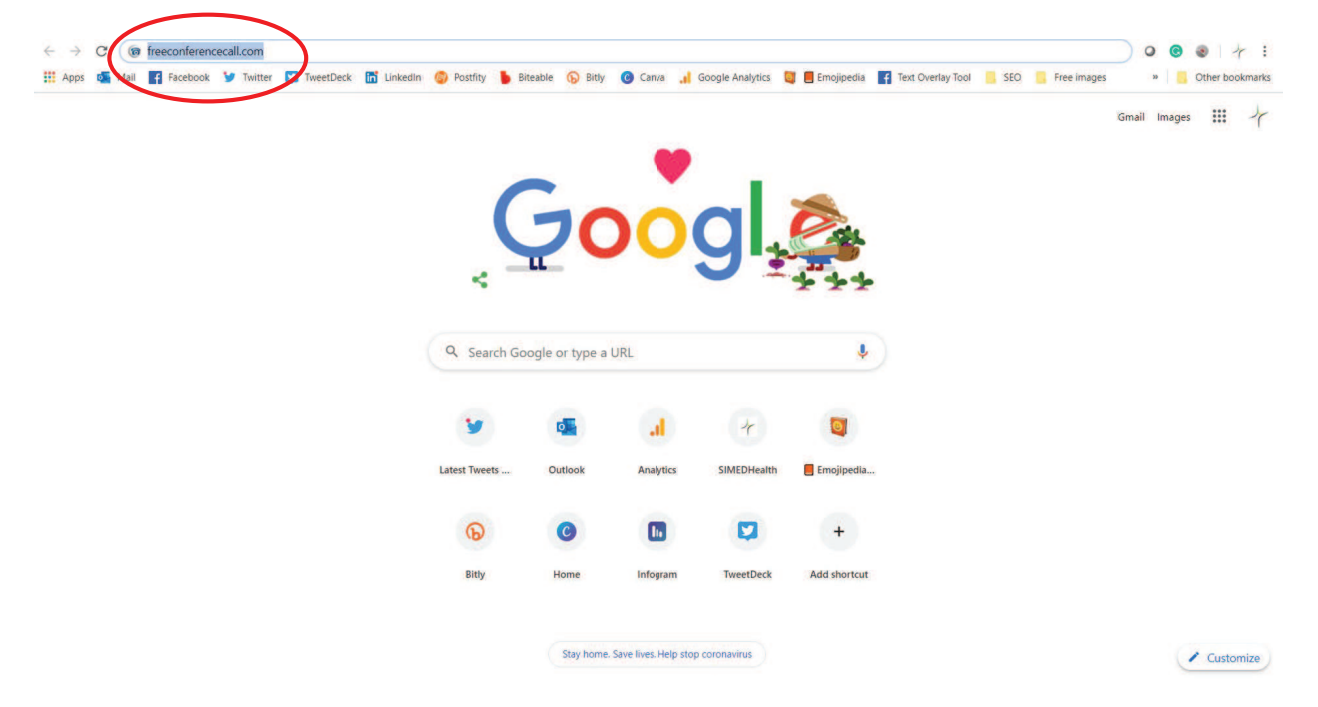

2. Once the page pulls up, scroll down to the third tile that's titled "Free Video Conferencing and Free Screen Sharing." Click on the "Download Desktop App" button.

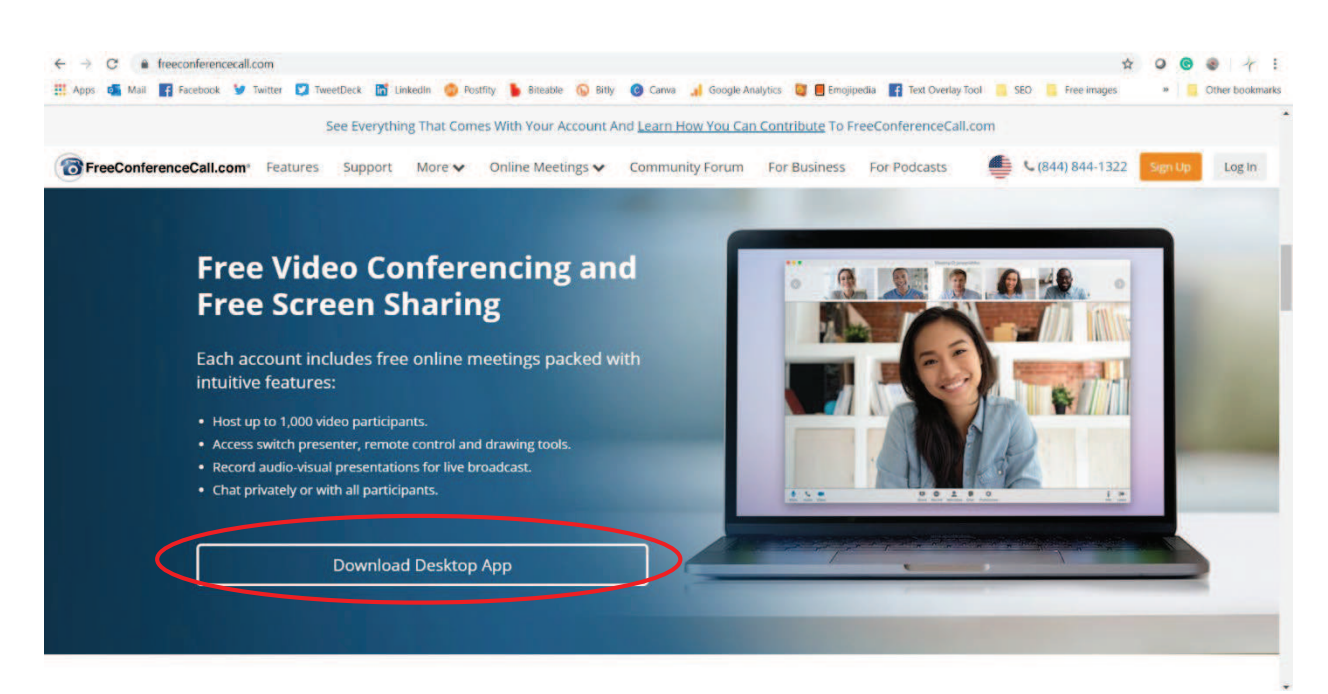

3. You will then be taken to a new page. Scroll down until the page turns white and you see the header "The Right Download for Your Device". Pick the download that matches your computer. If you have a MacBook download the MacOS version, and if you have a PC pick the Windows version.

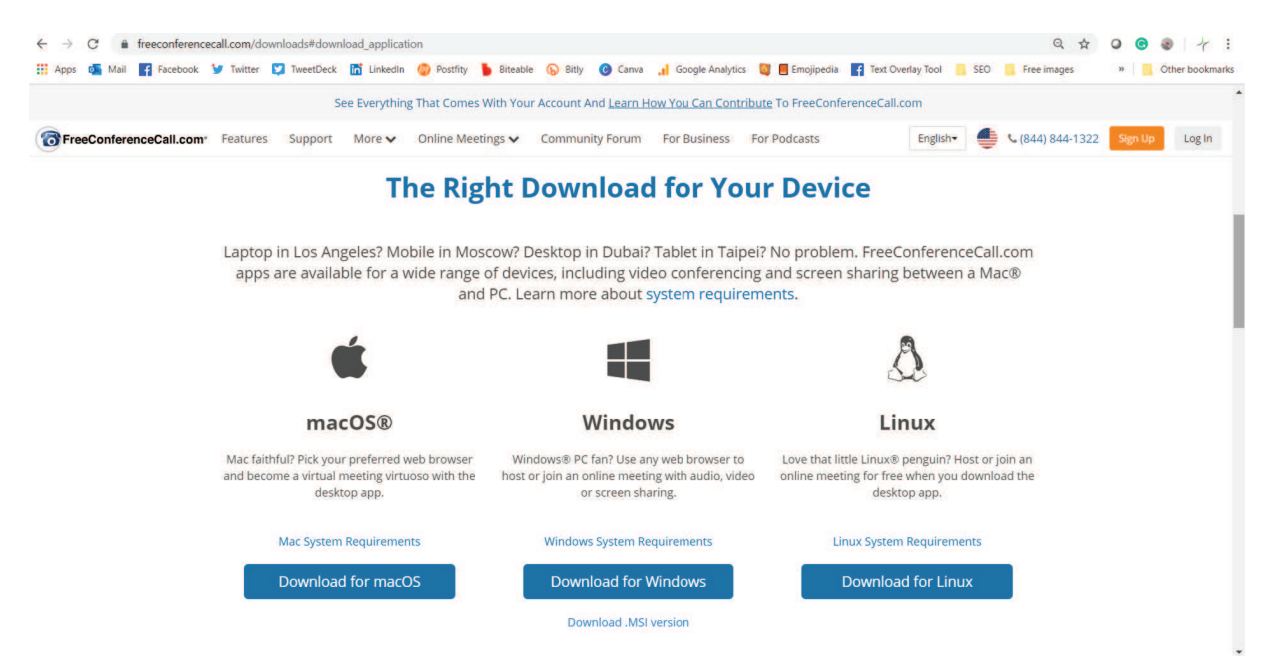

4. Now the application will start installing. Once it does download instructions will appear. You should see the application start to download in the lower left-hand corner of your screen or you can go to the downloads folder to open the application.

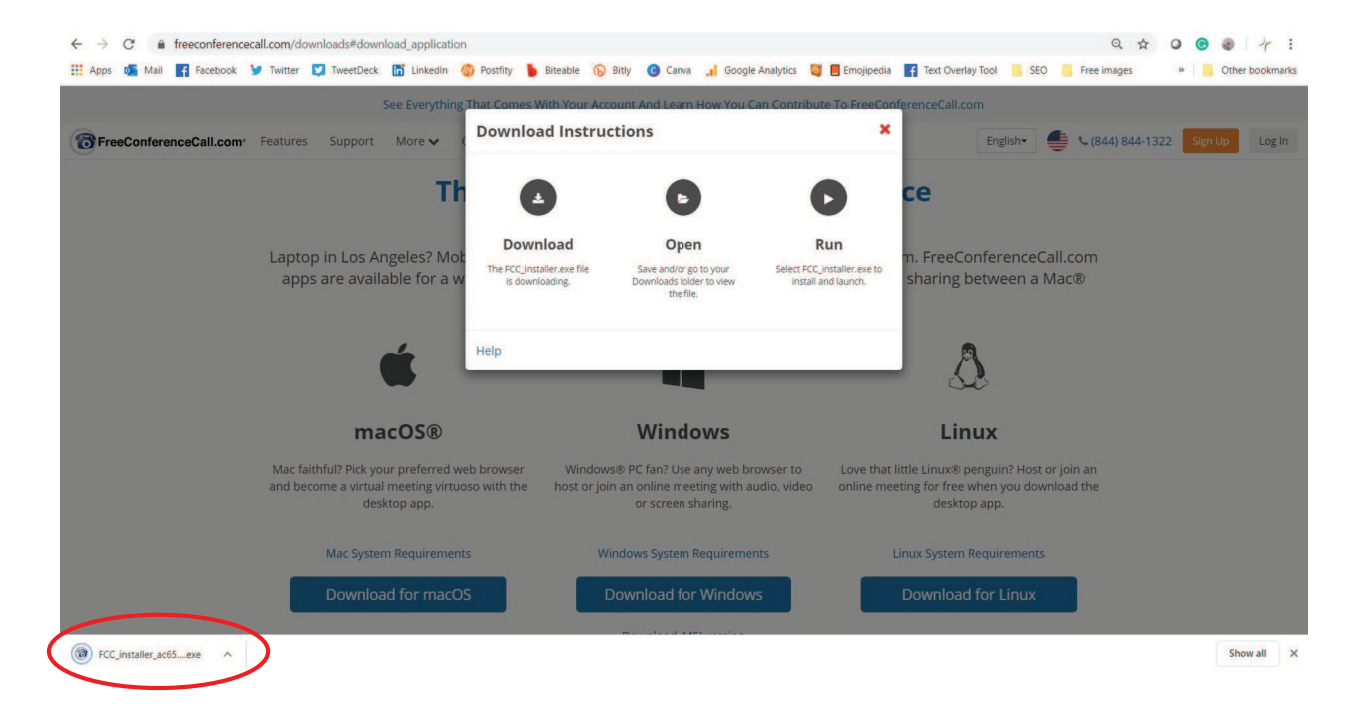

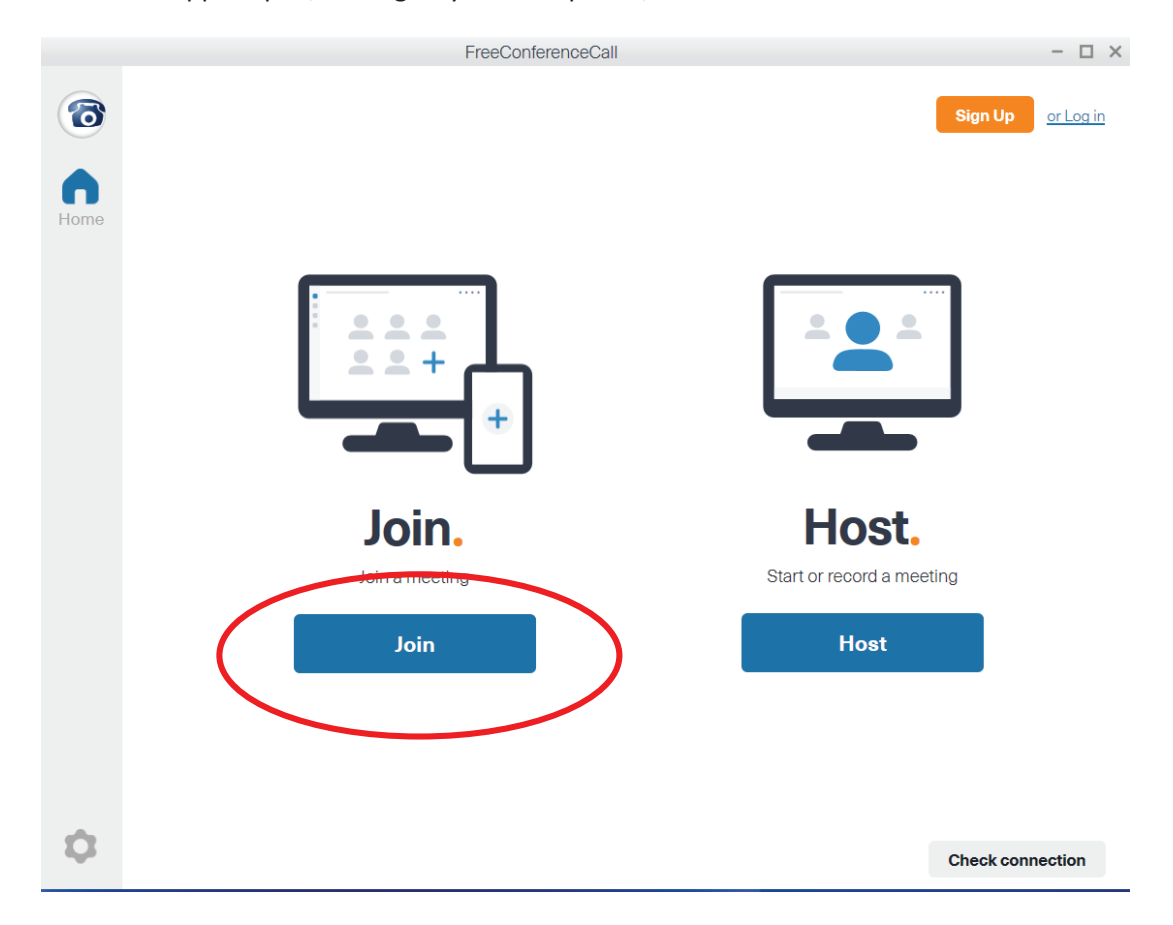

5. Once the app is open, it will give you two options, to "Join" or "Host." Click on "Join."

6. Then enter your first and last name, email address and doctor's meeting ID then click "Join".

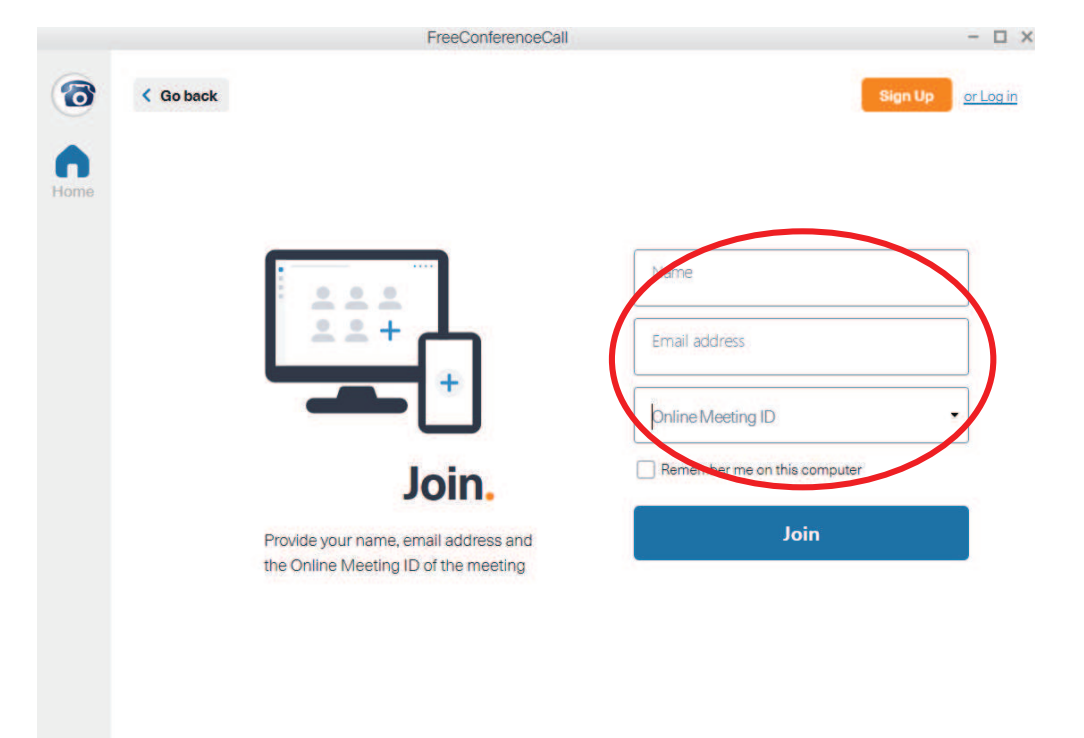

Check connection

7. After entering your information it will ask you if you want to synch up your phone for the audio for the appointment. You do not want that. Click on "Computer Audio".

|                        | - 🗆 ×                        |                          |                      |  |
|------------------------|------------------------------|--------------------------|----------------------|--|
|                        |                              |                          |                      |  |
|                        |                              |                          |                      |  |
|                        |                              |                          |                      |  |
| 10/                    | loomo to the                 | maatinglabb              |                      |  |
| VVe                    | elcome to the                | adoi gnijeem e           | <b>y</b> .           |  |
|                        | I here are no attend         | lees in the meeting.     |                      |  |
|                        | Dial into th                 | e meeting                |                      |  |
| •                      | United States (978) 990-5000 |                          |                      |  |
| A                      | ccess code:                  | 143914*                  |                      |  |
| PI                     | N:                           | ****#                    |                      |  |
|                        | If you are already dialed    | in, press #****# to sync |                      |  |
|                        | your phone to t              | he desktop app.          |                      |  |
|                        | c                            | or                       |                      |  |
|                        | Comput                       | er audio                 | >                    |  |
|                        | 1 will dec                   | tide later               |                      |  |
|                        |                              |                          |                      |  |
|                        |                              |                          |                      |  |
| Mute Audio Video       | e+                           | dees Chat                | Proferences Leave    |  |
| Mate Addo Maco         | invite Attor                 | uooa. Unata              | Fibibibilities Louvo |  |
| Thon on the payt scree | n click "Continuo"           |                          |                      |  |
| Then on the next scree | IT CIER CONTINUE.            |                          |                      |  |
|                        | Online Meeting IE            | ): smt3                  | - 🗆 ×                |  |
| < Go back              |                              |                          |                      |  |
|                        |                              |                          |                      |  |
|                        |                              |                          |                      |  |
| 1                      | Nelcome to the               | meeting lobby            |                      |  |
|                        | There are no attend          | dees in the meeting.     |                      |  |
|                        |                              |                          |                      |  |

8.

## Select your mic and speakers

| Ŷ    | 2     | -     | 2+     |           |      | 0           |       |
|------|-------|-------|--------|-----------|------|-------------|-------|
| Mute | Audio | Video | Invite | Attendees | Chat | Preferences | Leave |

9. You are now in the meeting room. Next you need to make sure you have your camera turned on. In the lower left hand corner there are three icons, a microphone, a phone, and a video camera. Click on the video camera to turn your camera on. It will turn blue when on and you should be able to see yourself.

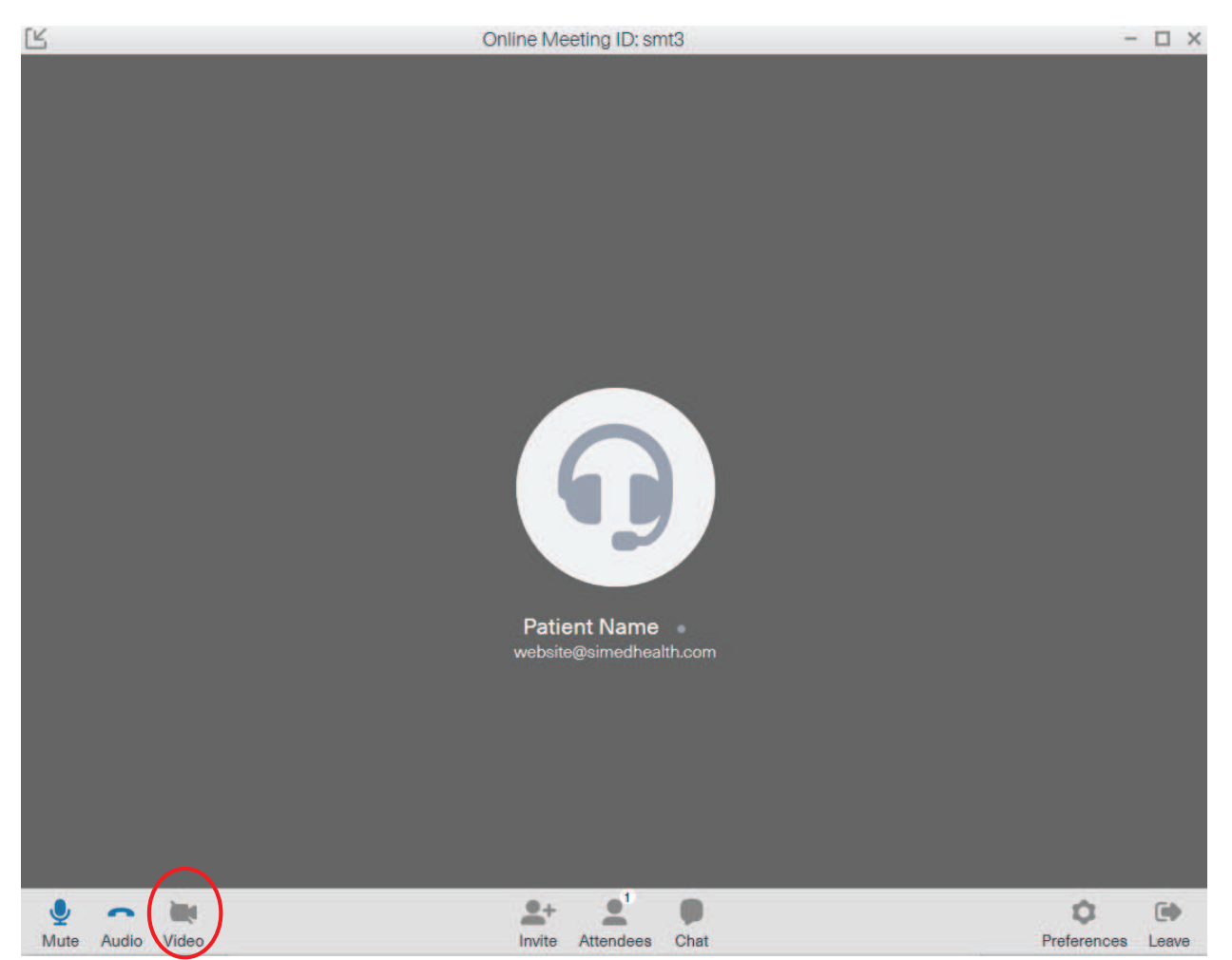

10. After your camera is turned on then you are good to go for your appointment!